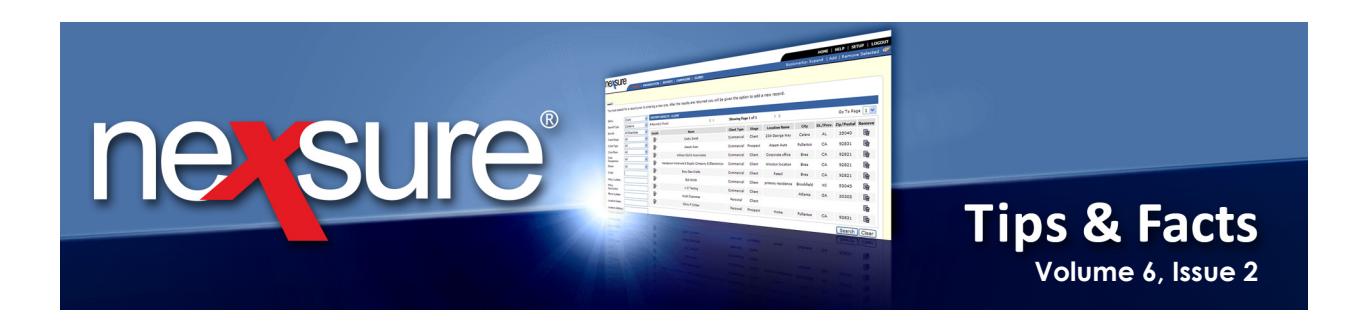

### IN THIS ISSUE

\* Territory General Ledger Transaction Details

### **Territory General Ledger Transaction Details**

The general ledger (GL) transaction details provide general ledger information for quick analysis to see what makes up a general ledger balance. Perform the following steps to view the GL transaction details:

| <ol> <li>To navigate to the chart of accound link on the Primary menu, territor</li> </ol>                                                                                                    | nts tab at the territory leve<br>ories tab and click the territ                                                                                                  | l, click the <b>ORGANIZ</b><br>ory's <b>Details</b> 💱 icon | ATION .                                                                                                    |
|----------------------------------------------------------------------------------------------------|----------------------------------------------------------------------------------------------------|------------------------------------------------------------|----------------------------------------------------------------------------------------------------|
|                                                                                                    | GNS   ELINKS                                                                                                    |                                                            | HOME   HELP   SETUP   LOCOUT<br>Bookmarks: Expand   Add   Remove Selected 🌾                                                           |
| Organization Name: XDTITraining Org 972003 organization XDTL Tenining Org 072003                                                                                                    |                                                                                                    |                                                            | ➤ Organization                                                                                                    |
| Card file regions territories manual information in territories                                                                                                    | mpicy.cz. ting vendors                                                                                                    |                                                            |                                                                                                    |
| Territories                                                                                                    | Showing Page 1 of 1                                                                                                    |                                                            | Filter: [Show]                                                                                                    |
| Details Territories<br>Southern Insurance Associates (1)                                                                                                    | Address<br>4603 Hixson Pike                                                                                                    | City St./Prov.<br>Hixson TN                                | Zip/Postal Remove                                                                                                    |
| ORCANIZATION PROFILE   ALL ENPLOYEES   ALLLOC NTON 5<br>Organization Name: XDTITraining ORG<br>organization<br>XDTITraining ORG >> Southern Region >> S withern Insurant<br>Previous Page<br>card file branches locations employees accounting vendors<br>summary setup invoicing setup general ledger<br>chart of accounts mandatory general ledger numbers gl allocation | ce Agency - Territory<br>entity associations<br>transactions batch summary<br>trial balance balance sheet income statement<br>K 4 Showing Page 4 of 46 K Go to p | age: 4 V                                                   | Update Account Balances<br>Last Updated: 2/4/2010 12:01:00 PM<br>[Export] [Print] Filter: [Show] [Add New]<br>Balance Last Group Type |
| Details         GL #         Status         Account M           (07.001.0001.038.00         Active         Account M                                                                                                    | Name Type Group N<br>N<br>Agency Bill Insurance Accrua                                                                                                    | ame Classification Balar<br>sonal-<br>Il Pay on tasana O   | Updated Description Remove                                                                                                    |
| -400000 ALIVE Agency Bill     07.001.0001.039.00 Active Agency Bill                                                                                                    | Agency Bill Insurance AB/D                                                                                                    | ce AB & Income 0<br>DB B Cash,<br>dial - No. Income 0      | 00 1/1/1900 DepartmentEntly                                                                                                    |
| -400000 Active Direct Bill In                                                                                                    | Revenue Income Ac<br>Soi<br>Direct Bill Insurance Insu                                                                                                    | rithern<br>Irrance Income [1,375.                          | 00] 2/4/2010<br>12:01:00 PM Territory                                                                                                 |
| <ol> <li>Before you start your review, click<br/>link so current balances are avail</li> </ol>                                                                                                    | the <b>Update Account Balan</b> e<br>able.                                                                                                    | ces                                                        |                                                                                                    |
| 4. Click the [Show] link to search for account number for any general                                                                                                    | or a specific account. To acc<br>ledger number that has a b                                                                                                    | ess the GL details, cl<br>alance to view the tr            | ick the bold portion of the ransactions.                                                                                              |

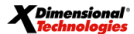

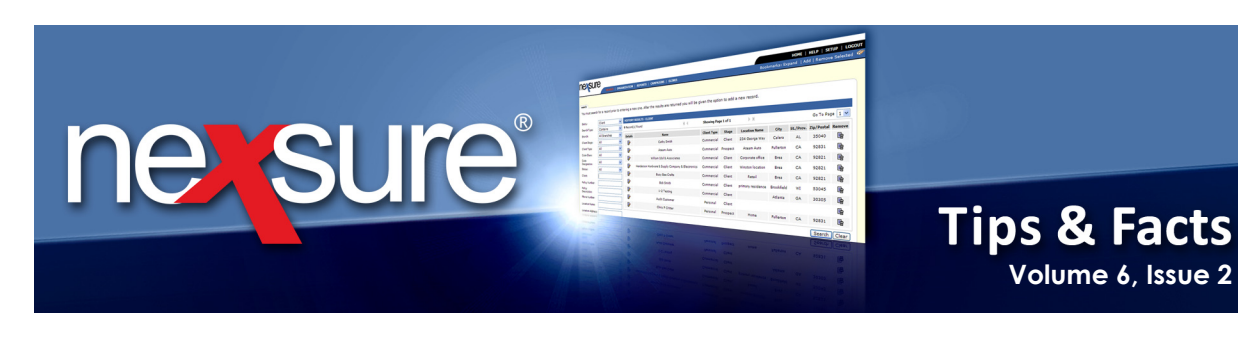

5. The **Account Detail** screen is displayed presenting the high-level entries making up the total balance on the general ledger account selected. Clicking the **Details** con on any transaction total displays it's posting details.

| _       |                        |             |             |                |                           |          |                  |                 |        |               |  |
|---------|------------------------|-------------|-------------|----------------|---------------------------|----------|------------------|-----------------|--------|---------------|--|
|         | Account Nan            | ne: Direct  | Bill Income | 2              | Classification: Income    |          |                  |                 |        |               |  |
|         | Account Numb           | er: 07.001  | .0000.000   | .00.410000     |                           |          | Group: Inst      | urance Income   |        |               |  |
|         | Stat                   | us: Active  |             |                | Type: Direct Bill Revenue |          |                  |                 |        |               |  |
|         | Balan                  | ce: (\$1,37 | 5.00)       |                |                           | M        | lember Name: Sou | thern Insurance | Agency | -Territory    |  |
| Retu    | rn To Chart of A       | counts      |             |                |                           |          |                  |                 | -      | -             |  |
|         |                        |             |             |                |                           |          |                  | I               |        |               |  |
|         |                        |             |             |                |                           | actions  |                  |                 |        |               |  |
|         |                        |             |             |                |                           |          |                  |                 |        | Filter: [Shov |  |
| Detail  | Linked<br>Transactions | GL Transa   | action ID   | Transaction Ty | vpe So                    | ource ID | Created By       | Date Booked     | Period | Total Amount  |  |
|         | 2                      | 15          | 79          | Reconciliatio  | n                         | 330      | Mary Oberleitner | 1/20/2010       | 1      | (\$625.00)    |  |
| <b></b> | 2                      | 15          | 96          | Reconciliatio  | n                         | 332      | Mary Oberleitner | 1/24/2010       | 1      | (\$750.00)    |  |
|         |                        |             |             |                |                           |          |                  |                 |        |               |  |
| _       |                        | _           | _           |                | _                         | _        |                  |                 | _      |               |  |

## 6. On the **Navigation Toolbar**, click **Return To GL Account Details** to return to the **Account Details** screen.

| G        | G. Transaction ID: 1579 Date Booked: 1/20/2010 Transaction Type: Reconciliation Period: 1 |                                  |          |           |                          |            |                                          |  |  |  |  |  |  |  |
|----------|-------------------------------------------------------------------------------------------|----------------------------------|----------|-----------|--------------------------|------------|------------------------------------------|--|--|--|--|--|--|--|
|          | Transaction Type:                                                                         | Reconciliation                   |          | Period: 1 |                          |            |                                          |  |  |  |  |  |  |  |
|          | Source ID:                                                                                | 330                              |          |           | Total Amount: (\$625.00) |            |                                          |  |  |  |  |  |  |  |
|          | Created By: Mary Oberleitner                                                              |                                  |          |           |                          |            |                                          |  |  |  |  |  |  |  |
| Return   | Return To GL Account Details                                                              |                                  |          |           |                          |            |                                          |  |  |  |  |  |  |  |
|          |                                                                                           |                                  |          |           |                          |            |                                          |  |  |  |  |  |  |  |
|          | Transactions                                                                              |                                  |          |           |                          |            |                                          |  |  |  |  |  |  |  |
|          | Showing Page 1 of 2 🕨 1 💌                                                                 |                                  |          |           |                          |            |                                          |  |  |  |  |  |  |  |
| GL A     | GL Account Number Account Description Debit Credit Date<br>Booked Entity Type Entity Name |                                  |          |           |                          |            |                                          |  |  |  |  |  |  |  |
| 07.001.0 | 000.000.00.110910                                                                         | Reconciliation Clearing Acct     | \$615.00 | \$0.00    | 1/20/2010                | Territory  | Southern Insurance Agency -<br>Territory |  |  |  |  |  |  |  |
| 07.001.0 | 001.000.00.571000                                                                         | MVR Fees                         | \$10.00  | \$0.00    | 1/20/2010                | Branch     | Southern Insurance Agency                |  |  |  |  |  |  |  |
| 07.001.0 | 000.000.00.110800                                                                         | DB Comm Receivable               | \$0.00   | \$300.00  | 1/20/2010                | Territory  | Southern Insurance Agency -<br>Territory |  |  |  |  |  |  |  |
| 07.001.0 | 000.000.00.112040                                                                         | Direct Bill Comm Unearned<br>Inc | \$300.00 | \$0.00    | 1/20/2010                | Territory  | Southern Insurance Agency -<br>Territory |  |  |  |  |  |  |  |
| 07.001.0 | 001.001.00.410000                                                                         | Direct Bill Income               | \$0.00   | \$300.00  | 1/20/2010                | Department | Commercial Lines                         |  |  |  |  |  |  |  |
| 07.001.0 | 000.000.00.110800                                                                         | DB Comm Receivable               | \$0.00   | \$75.00   | 1/20/2010                | Territory  | Southern Insurance Agency -<br>Territory |  |  |  |  |  |  |  |
| 07.001.0 | 000.000.00.112040                                                                         | Direct Bill Comm Unearned<br>Inc | \$75.00  | \$0.00    | 1/20/2010                | Territory  | Southern Insurance Agency -<br>Territory |  |  |  |  |  |  |  |
| 07.001.0 | 001.001.00.410000                                                                         | Direct Bill Income               | \$0.00   | \$75.00   | 1/20/2010                | Department | Commercial Lines                         |  |  |  |  |  |  |  |
| 07.001.0 | 000.000.00.110800                                                                         | DB Comm Receivable               | \$0.00   | \$250.00  | 1/20/2010                | Territory  | Southern Insurance Agency -<br>Territory |  |  |  |  |  |  |  |
| 07.001.0 | 000.000.00.112040                                                                         | Direct Bill Comm Unearned<br>Inc | \$250.00 | \$0.00    | 1/20/2010                | Territory  | Southern Insurance Agency -<br>Territory |  |  |  |  |  |  |  |

**X**Dimensional Technologies

February, 2010

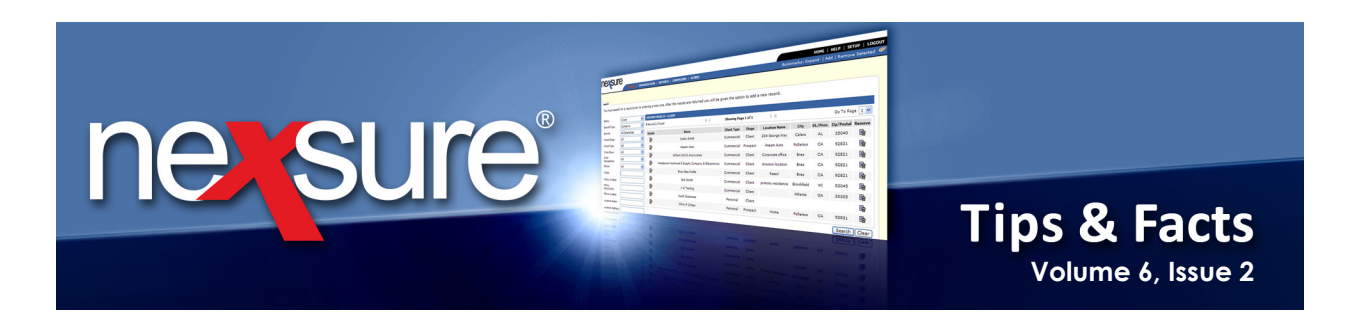

7. Click the Linked Transactions icon to see all linked transactions for the Account Details screen. This information is useful if a user needs to see what was included in the total amount.

|         | Account Name:            | Direct Bill Incom | e                | Classification: Inc | come             |             |            |                |
|---------|--------------------------|-------------------|------------------|---------------------|------------------|-------------|------------|----------------|
|         | Account Number:          | 07.001.0000.00    | 0.00.410000      | Group: In:          | surance Income   |             |            |                |
|         | Status:                  | Active            |                  | Type: Dir           | ect Bill Revenue |             |            |                |
|         | Balance:                 | (\$1,375.00)      |                  | 1ember Name: So     | uthern Insurance | Agency      | -Territory |                |
| Retur   | n To Chart of Acco       | unts              |                  |                     |                  | -           | -          |                |
|         |                          |                   |                  |                     | •                |             |            |                |
|         |                          |                   | Tra              | ansactions          |                  |             |            |                |
|         |                          |                   |                  |                     |                  |             |            | Filter: [Show] |
| Detail  | Linked<br>Transactions G | . Transaction ID  | Transaction Type | Source ID           | Created By       | Date Booked | Period     | Total Amount   |
| <b></b> | 3                        | 1579              | Reconciliation   | 330                 | Mary Oberleitner | 1/20/2010   | 1          | (\$625.00)     |
| <b></b> | 2                        | 1596              | Reconciliation   | 332                 | Mary Oberleitner | 1/24/2010   | 1          | (\$750.00)     |

8. On the **Linked Transactions** screen, transactions will be listed according to the **Transaction Type**. Click the **Details** ficon to show the posting details.

| GL                                                                                                    | Transaction ID: 157  | 9                |           | Date Boo         | ked: 1/20/2010    | 0      |              |  |  |  |
|----------------------------------------------------------------------------------------------------|----------------------|------------------|-----------|------------------|-------------------|--------|--------------|--|--|--|
| 1. Sec. 1. Sec. 1. Sec | ransaction Type: Rec | onciliation      |           | I                | Period: 1         |        |              |  |  |  |
|                                                                                                    | Source ID: 330       |                  |           | Total Ar         | nount: (\$625.00) | )      |              |  |  |  |
|                                                                                                    | Created By: Man      | y Oberleitner    |           |                  |                   |        |              |  |  |  |
| Return 1                                                                                                    | o GL Account Detail  |                  |           |                  |                   |        |              |  |  |  |
|                                                                                                    |                      |                  |           |                  | 1                 |        |              |  |  |  |
|                                                                                                    |                      |                  | Transa    | ctions           |                   |        |              |  |  |  |
|                                                                                                    |                      |                  |           |                  |                   |        |              |  |  |  |
|                                                                                                    |                      | +                |           |                  |                   |        |              |  |  |  |
| Detail                                                                                                    | GL Transaction ID    | Transaction Type | Source ID | Created By       | Date Booked       | Period | Total Amount |  |  |  |
|                                                                                                    | 1577                 | Invoice          | 2894      | Mary Oberleitner | 1/19/2010         | 1      | \$250.00     |  |  |  |
|                                                                                                    | 1334                 | Invoice          | 2520      | Mary Oberleitner | 10/5/2009         | 10     | \$300.00     |  |  |  |
| <b></b>                                                                                                    | 1334                 | Invoice          | 2520      | Mary Oberleitner | 10/5/2009         | 10     | \$75.00      |  |  |  |
|                                                                                                    | 1578                 | Invoice          | 2520      | Mary Oberleitner | 1/20/2010         | 1      | \$300.00     |  |  |  |
|                                                                                                    | 1578                 | Invoice          | 2520      | Mary Oberleitner | 1/20/2010         | 1      | \$75.00      |  |  |  |
| <b></b>                                                                                                    | 1580                 | Cash Receipt     | 267       | Mary Oberleitner | 1/20/2010         | 1      | \$615.00     |  |  |  |

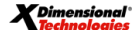

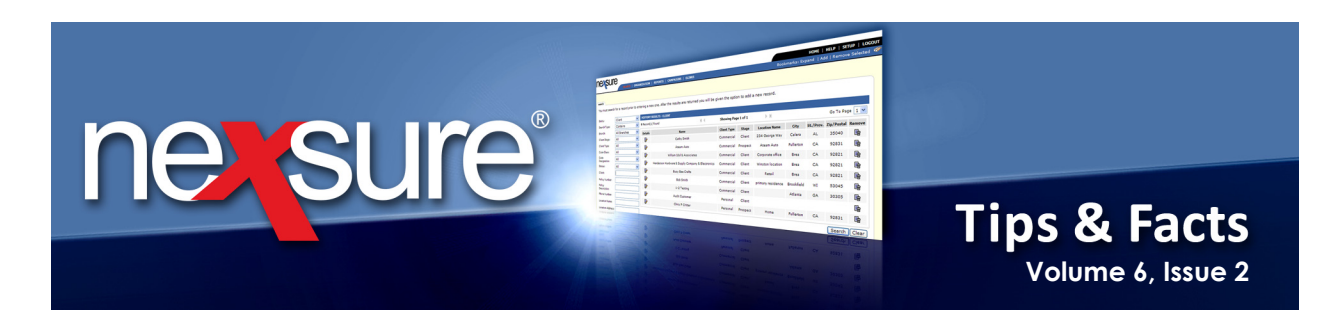

# 9. On the Navigation Toolbar, click Return To GL Account Details to return to the Linked Transactions screen.

| Π   | GL         | ransaction ID:   | 1580                            |          |           | Date B         | ooked: 1/2     | 20/2010                                  |
|-----|------------|------------------|---------------------------------|----------|-----------|----------------|----------------|------------------------------------------|
|     | г          | ransaction Type: | Cash Receipt                    |          |           |                | Period: 1      |                                          |
|     |            | Source ID:       | 267                             |          |           | Total          | Amount: \$0.   | 00                                       |
|     |            | Created By:      | Mary Oberleitner                |          |           |                |                |                                          |
|     |            |                  |                                 |          |           |                |                |                                          |
|     | Return To  | GL Account Deta  | ils                             |          |           |                |                |                                          |
| l . |            |                  |                                 |          |           |                |                |                                          |
|     |            |                  |                                 | Trai     | isactions |                |                |                                          |
|     |            |                  |                                 |          |           |                |                |                                          |
|     |            |                  |                                 |          |           |                |                |                                          |
|     | GL Acc     | ount Number      | Account Description             | Debit    | Credit    | Date<br>Booked | Entity<br>Type | Entity Name                              |
|     | 07.001.000 | 0.000.00.110900  | Undeposited Funds               | \$615.00 | \$0.00    | 1/20/2010      | Territory      | Southern Insurance Agency -<br>Territory |
|     | 07.001.000 | 0.000.00.110910  | Reconciliation Clearing<br>Acct | \$0.00   | \$615.00  | 1/20/2010      | Territory      | Southern Insurance Agency -<br>Territory |

#### 10. On the Navigation Toolbar, click Return To GL Account Details to return to the Account Details screen.

|      | _         |                              |                  |           |                  |                 |        |              |  |  |  |  |
|------|-----------|------------------------------|------------------|-----------|------------------|-----------------|--------|--------------|--|--|--|--|
|      | GL Tra    | saction ID: 1579             | 9                |           | Date Boo         | oked: 1/20/20   | 10     |              |  |  |  |  |
|      | Trar      | saction Type: Reco           | nciliation       |           | Period: 1        |                 |        |              |  |  |  |  |
|      |           | Source ID: 330               |                  |           | Total A          | mount: (\$625.0 | D)     |              |  |  |  |  |
|      |           | Created By: Mary Oberleitner |                  |           |                  |                 |        |              |  |  |  |  |
| Ret  | urn To GL | Account Detail               |                  |           |                  |                 |        |              |  |  |  |  |
|      |           |                              |                  |           |                  |                 |        |              |  |  |  |  |
|      |           |                              |                  | Transa    | ctions           |                 |        |              |  |  |  |  |
|      |           |                              |                  |           |                  |                 |        |              |  |  |  |  |
|      |           |                              |                  |           |                  |                 |        |              |  |  |  |  |
| Deta | ail GL    | Transaction ID               | Transaction Type | Source ID | Created By       | Date Booked     | Period | Total Amount |  |  |  |  |
|      |           | 1577                         | Invoice          | 2894      | Mary Oberleitner | 1/19/2010       | 1      | \$250.00     |  |  |  |  |
| Þ    |           | 1334                         | Invoice          | 2520      | Mary Oberleitner | 10/5/2009       | 10     | \$300.00     |  |  |  |  |
|      |           |                              |                  |           |                  |                 |        |              |  |  |  |  |

11. On the **Account Detail** screen, click any number in the **Source ID** column to display the associated transaction such as an invoice or reconciliation.

| _       |                                                            |              |             |                |              |                     |              |            |                |
|---------|------------------------------------------------------------|--------------|-------------|----------------|--------------|---------------------|--------------|------------|----------------|
|         | Account Nan                                                | ne: Direct B | Bill Income | 2              | (            | assification: I     | Income       |            |                |
|         | Account Numb                                               | er: 07.001   | .0000.000   | .00.410000     | Group: I     | Insurance Income    |              |            |                |
|         | Stat                                                       | us: Active   |             |                | Type: D      | Direct Bill Revenue |              |            |                |
|         | Balan                                                      | ce: (\$1,37  | 5.00)       |                | mber Name: S | Southern Insurance  | Agency       | -Territory |                |
| Retur   | n To Chart of Ac                                           | counts       |             |                |              |                     | -            | -          |                |
|         |                                                            |              |             |                |              |                     |              |            |                |
|         |                                                            |              |             | Tra            | ansactions   |                     |              |            |                |
|         |                                                            |              |             |                |              |                     |              |            | Filter: [Show] |
| Detail  | Detail Linked GL Transaction ID Transaction Type Source ID |              |             |                |              |                     | Date Booked  | Period     | Total Amount   |
|         | 🗟 🐉 1579 Reconciliation 330                                |              |             |                |              | Mary Oberleitn      | er 1/20/2010 | 1          | (\$625.00)     |
| <b></b> | 2                                                          | 15           | 96          | Reconciliation | 332          | Mary Oberleitn      | er 1/24/2010 | 1          | (\$750.00)     |

**X**Dimensional

February, 2010

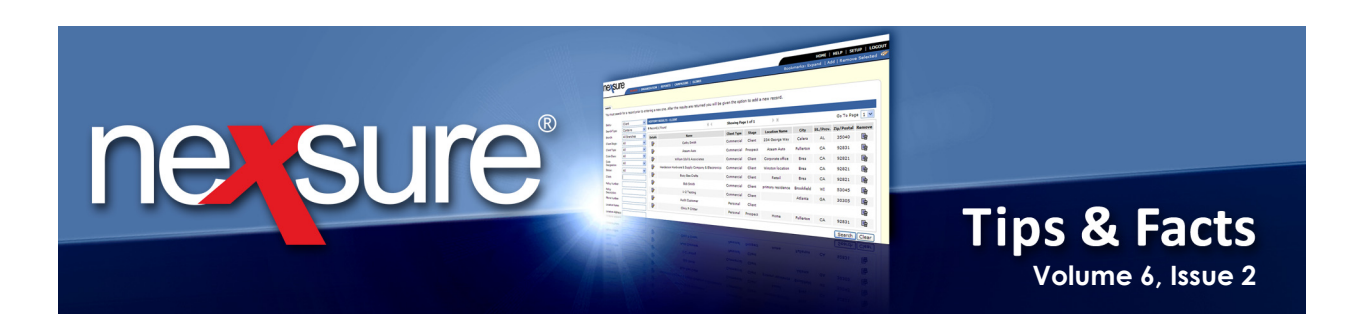

| le Edit View Fav                                                                       | orites Tools Help                                                                         |                                                                                         |                                                                                                    |           |      |         |          |                                                                                                    |
|----------------------------------------------------------------------------------------|-------------------------------------------------------------------------------------------|-----------------------------------------------------------------------------------------|----------------------------------------------------------------------------------------------------|-----------|------|---------|----------|----------------------------------------------------------------------------------------------------|
| econciliation                                                                          |                                                                                           |                                                                                         |                                                                                                    |           |      |         |          |                                                                                                    |
| Reconciliation ID:<br>Entity Type:<br>Name:<br>Posted:<br>Date Created:<br>Created By: | 330<br>Carrier<br>Hartford Insurance Group<br>1/20/2010<br>01/20/2010<br>Mary Oberleitner | R<br>Disburse<br>Adjust<br>Income/Rece<br>P<br>Virtual R                                | eccipt Total: \$0.00<br>ments Total: \$0.00<br>ments Total: \$10.00<br>avable Total: \$625.00<br>ayable Total: \$0.00<br>eccipt Total: \$615.00<br>Description: Nov.2009 | Statement |      |         |          | Quick Navigation<br>Header<br>Receipts/Disbursaments<br>Transactions - Agency Bill<br>Transactions - Direct Bill<br>Statement Entry<br>Unposted Invoices<br>Adjustments<br>Reconciliation Posting |
| Reconciliation Summa                                                                   | y Pay All Selected                                                                        | Print                                                                                   | Reverse                                                                                                    | Abort     | Save | Add Row | Delivery |                                                                                                    |
|                                                                                        | Date Bo<br>Descri<br>(100 Char.                                                           | Name: Hartford I<br>One Hartfi<br>Hartford C<br>oked: 01/20/2(<br>ption:<br>Max) Nov. 2 | nsurance Group<br>nd Plaza<br>T 06155<br>010                                                                                                    | 4         |      |         |          | 8                                                                                                    |
|                                                                                        | Internal<br>(250 Char.                                                                    | Note:<br>Max) Nov. 2                                                                    | 009 Statement                                                                                                    | <         |      |         |          |                                                                                                    |

| 13. On the Navigation Toolbar, click Re   | eturn To Chart of Accounts to close the detail. |
|-------------------------------------------|-------------------------------------------------|
|                                           |                                                 |
| Account Name: Direct Bill Income          | Classification: Income                          |
| Account Number: 07.001.0000.000.00.410000 | Group: Insurance Income                         |
| Status: Active                            | Type: Direct Bill Revenue                       |

|              | Balan           | ce: (\$1,375.00)  |                                    | M                | Member Name: Southern Insurance Agency -Territory |             |        |                            |  |  |  |
|--------------|-----------------|-------------------|------------------------------------|------------------|---------------------------------------------------|-------------|--------|----------------------------|--|--|--|
| Retur        | n To Chart of A | counts            |                                    |                  |                                                   |             |        |                            |  |  |  |
|              |                 |                   |                                    |                  |                                                   |             |        |                            |  |  |  |
|              |                 |                   | Tra                                | ansactions       |                                                   |             |        |                            |  |  |  |
|              |                 |                   |                                    |                  |                                                   |             |        | Filter: [Show]             |  |  |  |
| <b>D</b> 1 1 | Linked          |                   |                                    |                  |                                                   |             |        |                            |  |  |  |
| Detail       | Transactions    | GL Transaction ID | Transaction Type                   | Source ID        | Created By                                        | Date Booked | Period | Total Amount               |  |  |  |
| Detail       |                 | GL Transaction ID | Transaction Type<br>Reconciliation | Source ID<br>330 | Created By<br>Mary Oberleitner                    | Date Booked | Period | Total Amount<br>(\$625.00) |  |  |  |

#### **X**Dimensional<sup>®</sup>

#### February, 2010

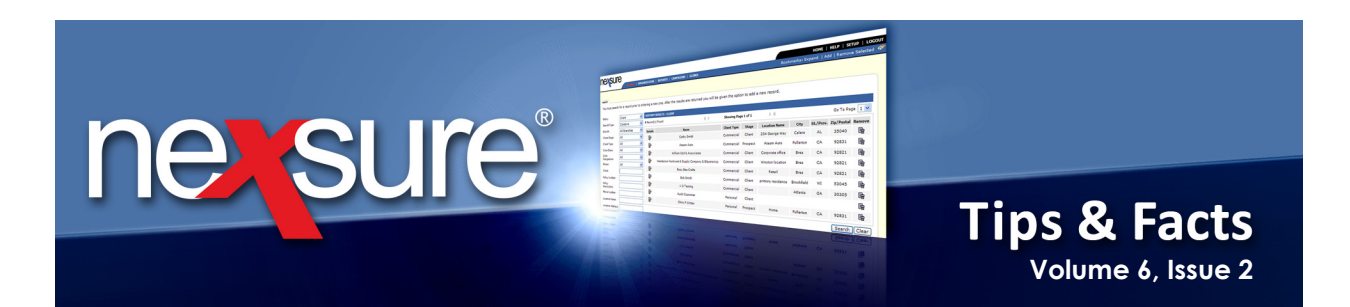

## 14. Even though only the territory account balance is displayed, clicking the GL account number link for other levels (such as branch or department) will show transactions for the selected level.

| ₽ | 07.001.0000.000.00<br>- <b>410000</b> | Active | Direct Bill Income | Direct Bill<br>Revenue | Insurance<br>Income | Southern<br>Insurance<br>Agency -<br>Territory | Income | [1,375.00] | 2/4/2010<br>12:01:00 PM | Territory        | Ē. |
|---|---------------------------------------|--------|--------------------|------------------------|---------------------|------------------------------------------------|--------|------------|-------------------------|------------------|----|
| • | 07.001.0001.000.00<br>- <b>410000</b> | Active | Direct Bill Income | Direct Bill<br>Revenue | Insurance<br>Income | Southern<br>Insurance<br>Agency                | Income | 0.00       | 1/1/1900<br>12:00:00 AM | Branch           | Ŀ. |
| Þ | 07.001.0001.001.00<br>-410000         | Active | Direct Bill Income | Direct Bill<br>Revenue | Insurance<br>Income | Commercial<br>Lines                            | Income | 0.00       | 1/1/1900<br>12:00:00 AM | DepartmentEntity | 5  |
| Þ | 07.001.0001.002.00<br>-410000         | Active | Direct Bill Income | Direct Bill<br>Revenue | Insurance<br>Income | Personal<br>Lines                              | Income | 0.00       | 1/1/1900<br>12:00:00 AM | DepartmentEntity |    |
| Þ | 07.001.0001.003.00<br>-410000         | Active | Direct Bill Income | Direct Bill<br>Revenue | Insurance<br>Income | Benefits                                       | Income | 0.00       | 1/1/1900<br>12:00:00 AM | DepartmentEntity | L. |

#### 15. In this example, selecting GL account for the Branch level shows transactions for the branch.

| - |                                       |                                           |           |                |                  |                  |                                        |             |            |                |  |
|---|---------------------------------------|-------------------------------------------|-----------|----------------|------------------|------------------|----------------------------------------|-------------|------------|----------------|--|
| Γ | Account Name: Direct Bill Income      |                                           |           |                |                  |                  | Classification: Income                 |             |            |                |  |
|   |                                       | Account Number: 07.001.0001.000.00.410000 |           |                |                  |                  | Group: Insurance Income                |             |            |                |  |
|   |                                       | Status: Active                            |           |                |                  |                  | Type: Direct Bill Revenue              |             |            |                |  |
|   | Balance: \$0.00                       |                                           |           |                |                  |                  | Member Name: Southern Insurance Agency |             |            |                |  |
| Γ | Return To Chart of Accounts           |                                           |           |                |                  |                  |                                        |             |            |                |  |
|   | · · · · · · · · · · · · · · · · · · · |                                           |           |                |                  |                  |                                        |             |            |                |  |
|   | Transactions                          |                                           |           |                |                  |                  |                                        |             |            |                |  |
|   |                                       |                                           |           |                |                  |                  |                                        |             |            | Filter: [Show] |  |
|   | Detail                                | Linked<br>Transactions                    | GL Transa | action ID      | Transaction Type | Source ID        | Created By                             | Date Booked | Period     | Total Amount   |  |
|   | <b></b>                               | 2                                         | 1579      |                | Reconciliation   | 330              | Mary Oberleitner                       | 1/20/2010   | 1          | (\$625.00)     |  |
|   | <b>&gt;</b>                           | 1596                                      |           | Reconciliation | 332              | Mary Oberleitner | 1/24/2010                              | 1           | (\$750.00) |                |  |

**X**Dimensional